# **Clubhouse app onboarding**

Dieser Guide ist eine Kurz-Berschreibung, damit Du dich besser in der app zurechtfindest

Ersteller dieses Guide ist:

Alexander Bischof

Hochzeitsfotograf & Videograf www.bischof-fotografie.com

DER SEOBISCHOF Website und SEO www.seobischof.de (im Aufbau)

Veranstalter des creative love online events <u>www.creativelove.de</u>

#### Allgemein

Die app ist eine social media app die sich nur auf <u>Audio</u> konzentriert! Es geht also um das Zuhören und Sprechen miteinander. Dazu gibt es Räume.

12:59 🕇

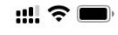

Suchen

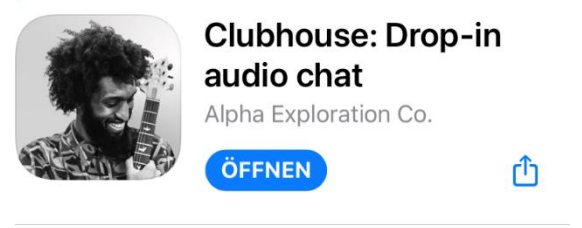

| 607 BEWERTUNGE | ALTER | CHART         | EN    |
|----------------|-------|---------------|-------|
| 4,8            | 17+   | #2            |       |
| ****           | Jahre | Soziale Netze | Alpha |

#### **Neue Funktionen**

Versionsverlauf

Version 0.1.24

Vor 3 Tg.

Hey there! We're constantly adding new features, improving the product and fixing bugs. For full details, please see the release note Mehr

#### Vorschau

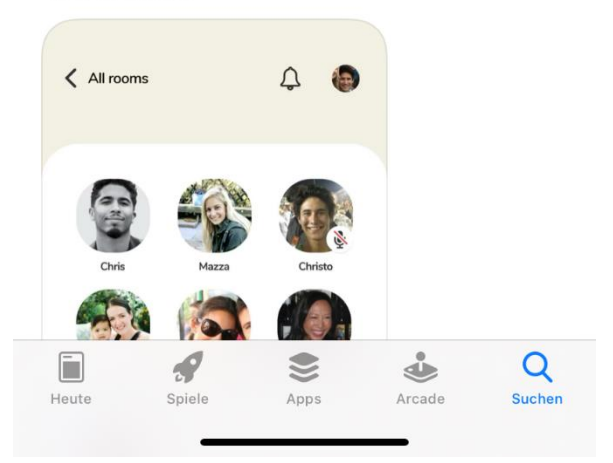

### Startbildschirm

Nachdem Du dich registriert hast und angemeldet bist, sieht dein Startbildschirm zum Beispiel so aus:

Auch als Hallway bezeichnet.

Hier kannst du durch die verschiedenen Räume scrollen und in einem Raum teilnehmen.

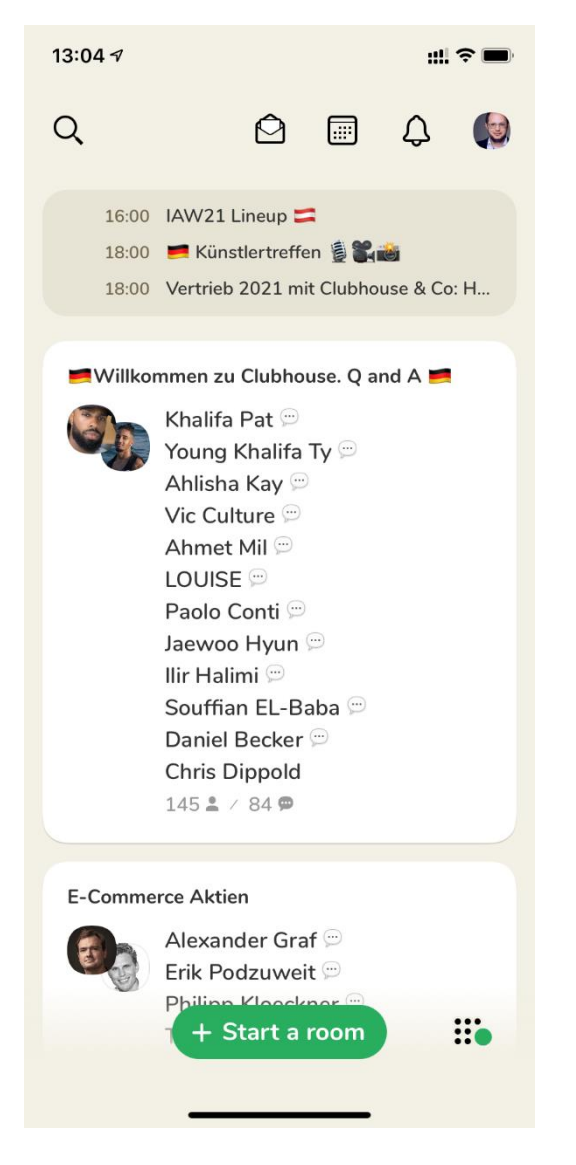

Beispiel: hier bin in einem Raum drin und man sieht weitere Teilnehmer in einem Raum

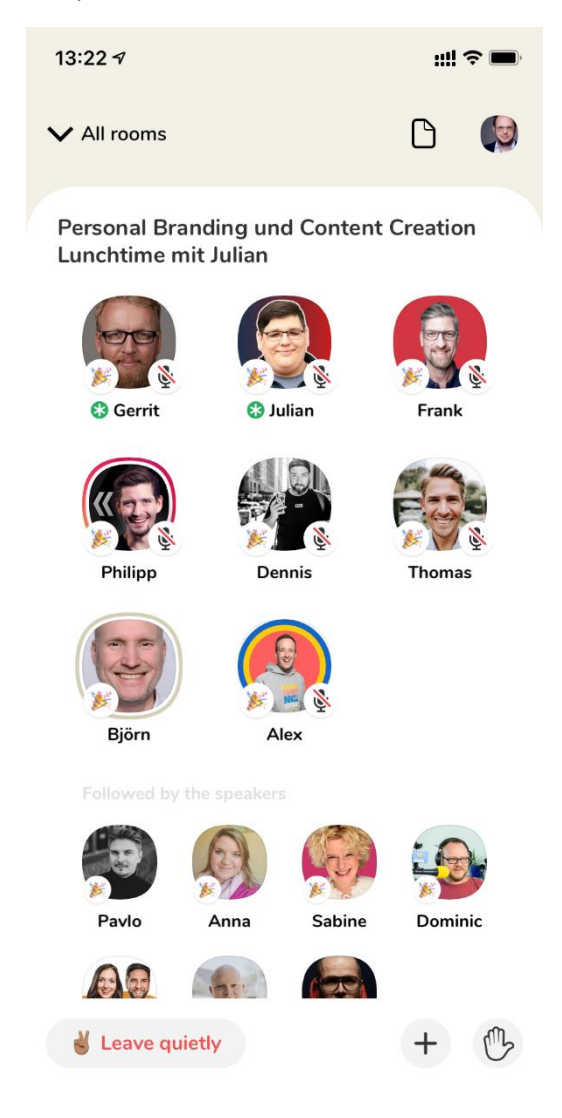

Per Handzeichen kann man sich bei den Moderatoren des Raumes melden und zum Beispiel dann sprechen.

#### **Raum erstellen**

Jeder kann einen Raum erstellen (grüner Button unten). Du gibst dem Raum einen Namen.

Andere Teilnehmer können den Raum suchen/finden und teilnehmen.

In dem Raum kannst du einfach lossprechen (per Mikro / Headset etc.).

Ohne Zuhörer macht es natürlich keinen Sinn, daher lade Leute in den Raum ein (mit einem +)

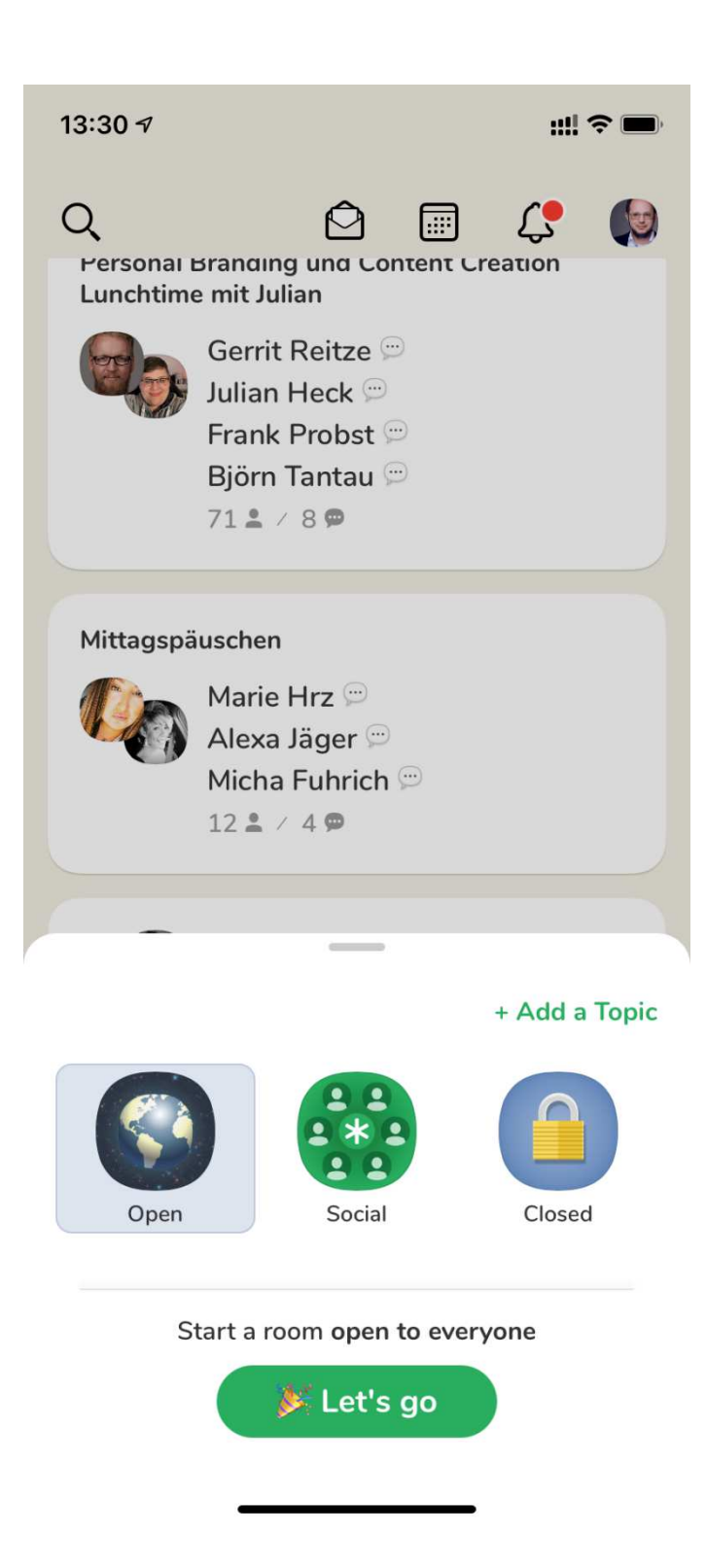

Topic (Titel) hinzufügen

| 13 | 8:31 🗸                                           |                |                |                |            |        | ::!  | ;;;!! ≎ ■          |          |              |
|----|--------------------------------------------------|----------------|----------------|----------------|------------|--------|------|--------------------|----------|--------------|
| C  | )<br>Persor<br>Lunch                             | naı Bı<br>time | randı<br>mit J | ng ur<br>ulian | 0<br>10 C0 | nten   | Crea | <b>رچ</b><br>ation | (        |              |
| (  | Add a Topic<br>e.g., Raising wolves - good idea? |                |                |                |            |        |      |                    |          |              |
|    | _                                                | Ho             | chze           | it             |            |        |      |                    |          |              |
|    | Mitta                                            |                | 52             | chara          | cters r    | emaini | ing  |                    |          |              |
|    |                                                  | (              | Canc           | el             |            | Set    | Тор  | ic                 |          |              |
|    | 12 💄 / 4 🗭                                       |                |                |                |            |        |      |                    |          |              |
|    |                                                  | _              |                |                | _          |        |      |                    |          |              |
| "H | Hoch                                             | zeit"          |                | Нос            | chzei      | iten   |      | ī                  | <b>İ</b> |              |
| q  | W                                                | е              | r              | t              | z          | u      | i    | 0                  | р        | ü            |
| а  | S                                                | d              | f              | g              | h          | j      | k    |                    | ö        | ä            |
| ¢  |                                                  | У              | x              | С              | V          | b      | n    | m                  |          | $\bigotimes$ |
|    | 123 Leerze                                       |                |                | rzeic          | hen        |        |      | Ł                  |          |              |
| (  |                                                  |                |                |                |            |        |      |                    | Q        | )            |

#### Raum wurde erstellt und ist aktiv

🕄 Alexander

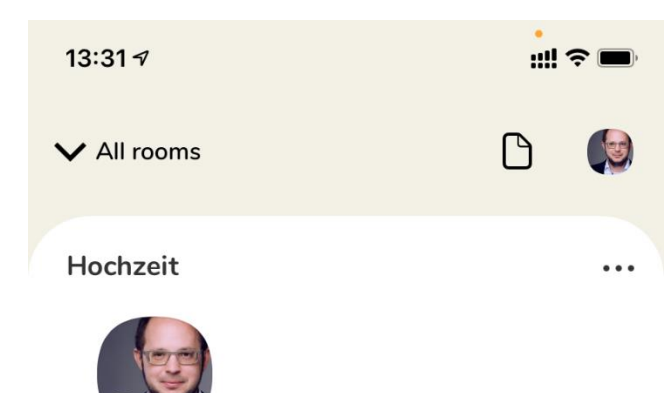

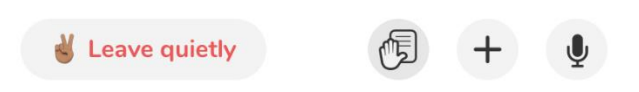

WICHTIG: wenn du den Raum verlässt wird dieser beendet!

Räume existieren also nicht für immer!

Es gibt noch die Funktion der clubs. Dies wird noch im Guide ergänzt!

### Profil

Dein eigenes Profil erreichts Du oben rechts

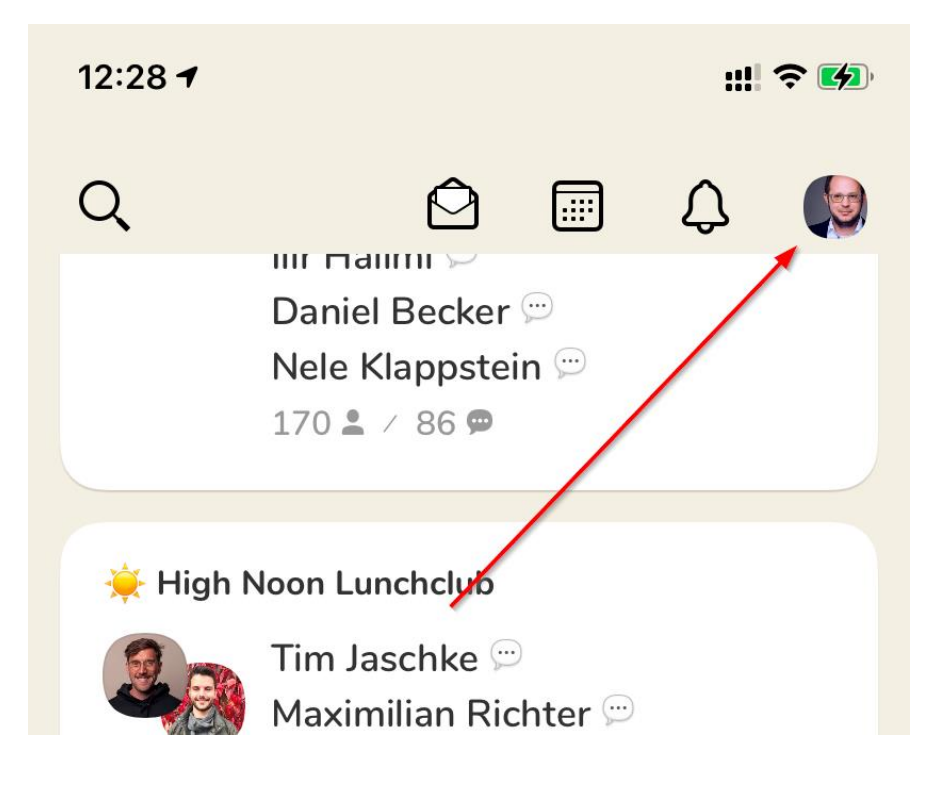

#### 12:53 🕈

::!! 穼 🚺

## <

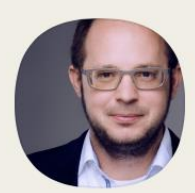

**Alexander Bischof** 

@bischoffoto

32 followers 95 following

Hochzeitsfotograf DER SEOBISCHOF Website & SEO Veranstalter creative love online event

Über mich:

Fotografie und Film waren schon immer ein Handwerk, welche ohne Leidenschaft nicht funktionieren. Leider haben das viele in der heutigen Zeit, in der man in jeder Sekunde ein Foto knipsen kann, vergessen.

Ich folge der Leidenschaft der Fotografie schon mein Leben lang.

Lange musste das Fotografieren ein Hobby bleiben, da ich mein Wirtschaftswissenschaftsstudium zu meinem Brotjob machte und im ganzen Land unterwegs war.

Doch die Fotografie ließ mich nicht los, weshalb ich beschlossen habe, meiner Leidenschaft zu folgen und mich als Hochzeits- und Porträtfotograf zu etablieren.

Hochzeitsfotograf Stuttgart www.bischof-fotografie.com

Veranstalter des creative love online event

Doch die Fotografie ließ mich nicht los, weshalb ich beschlossen habe, meiner Leidenschaft zu folgen und mich als Hochzeits- und Porträtfotograf zu etablieren.

Hochzeitsfotograf Stuttgart www.bischof-fotografie.com

Veranstalter des creative love online event www.creativelove.de

DER SEOBISCHOF www.seobischof.de

💿 bischoffotografiede 🛛 🔰 Add Twitter

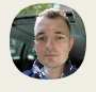

Joined 17. Jan 2021 Nominated by Florian Rudolph

Dort kannst du Infos über dich einstellen und auch instagram und Twitter verlinken!

Dies ist sehr sinnvoll, da clubhouse keine eigene chatfunktion besitzt.

Weiterhin sind die ersten drei in deinem Profil wichtig, da dies die Kurzinfo ist, die anderen angezeigt wird, wenn sie auf den Profilbild klicken, wenn du zum Beispiel in einem Raum bist.

Über das Zahnrad in deinem Profil kannst du auf die App Einstellungen zugreifen, in denen du z.B. deine Interessensbereiche ändern kannst, die bei der Erstinstallation abgefragt wurden.

| 12:54 ৵                | ## <b>?</b> • |
|------------------------|---------------|
| SETTINGS               | ×             |
| Notifications          |               |
| Frequency              | Normal >      |
| Include Trending Rooms |               |
| Pause Notifications    |               |
|                        |               |
| Interests              | 4 >           |
|                        |               |
| What's New             | 7             |
| FAQ / Contact Us       | 7             |
| Community Guidelines   | 7             |
| Terms of Service       | 7             |
| Privacy Policy         | $\nearrow$    |

**Connect Twitter** 

Disconnect Instagram

Log out